# **Maintenance Manual**

iCT2xx, iPP3xx, iWL2xx and iSMP terminals

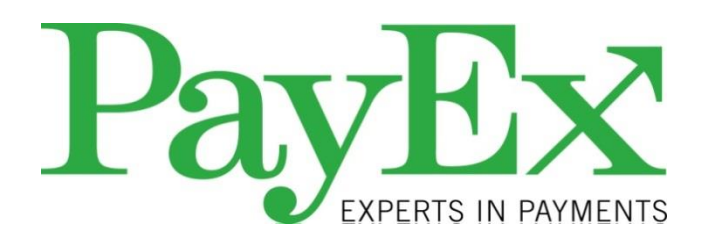

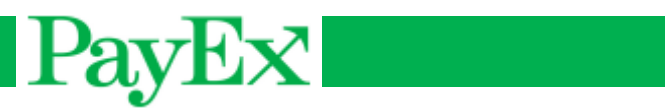

# Contents

| Introduction                                          | 4    |
|-------------------------------------------------------|------|
| Terminal overview                                     | 5    |
| Terminals                                             | 6    |
| Troubleshooting                                       | 7    |
| Troubleshooting terminal connection problems with ECR | 7    |
| Troubleshooting TMS                                   | 9    |
| Troubleshooting declined transactions                 | . 11 |
| Troubleshooting offline terminals                     | . 18 |
| Blocked terminals                                     | . 21 |
| Support menu                                          | . 23 |
| LLT                                                   | . 24 |
| Communication                                         | . 26 |
| GPRS                                                  | . 26 |
| Ethernet                                              | . 26 |
| SSL                                                   | . 26 |
| тмѕ                                                   | . 26 |
| Transaction types                                     | . 27 |
| Cards and transaction types supported                 | . 27 |
| Purchase                                              | . 27 |
| Purchase with Cash Back                               | 27   |
| Refund                                                | 27   |
| Withdrawal                                            | . 28 |
| Reversal                                              | . 28 |
| Balance inquiry                                       | 28   |
| Surcharge                                             | 28   |
| Chip & Go                                             | 28   |
| Deposit                                               | 29   |
| Pin Before Amount                                     | 29   |
| Appendix                                              | 30   |
| Receipt example – sale receipt                        | 30   |
| Response codes                                        | 31   |
| TVR and TSI                                           | 33   |

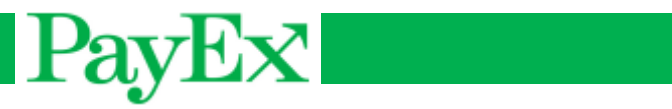

| Configuration parameters list | 38 |
|-------------------------------|----|
| Accessories                   | 39 |
| Supported cards               | 40 |
| Abbreviations and acronyms    | 41 |
| Notes                         | 42 |

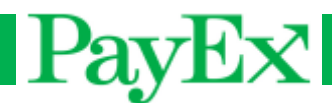

# Introduction

Thank you for choosing PayEx as vendor for your payment solution.

This manual provides information and guides you through the maintenance procedures associated with 1<sup>st</sup> Line Support of your PayEx terminal. Read the manual carefully to perform 1<sup>st</sup> hand service on your terminal.

This manual is not intended for self-education but prerequisites that proper training has been undergone prior to use of this manual.

PayEx 2<sup>nd</sup> Line Support can be contacted by using the contact information below. When contacting PayEx 2<sup>nd</sup> Line Support, please provide so much information about your issue as possible;

- A detailed description of the error and how/if it can be re-produced
- Photo/Scan of the receipt, screenshots/photos/description of what the terminal displays
- PosPay log (where applicable)
- Terminal log (where LLT is used)
- Contact information

| Norway:  | Telephone: +47 99401150         | email: support.pos@payex.com. |
|----------|---------------------------------|-------------------------------|
| Sweden:  | Telephone: +46 498207878        | email: support.pos@payex.com. |
| Finland: | Telephone: +46 498207878        | email: support.pos@payex.com. |
| Denmark: | Telephone: <b>+46 498207878</b> | email: support.pos@payex.com. |

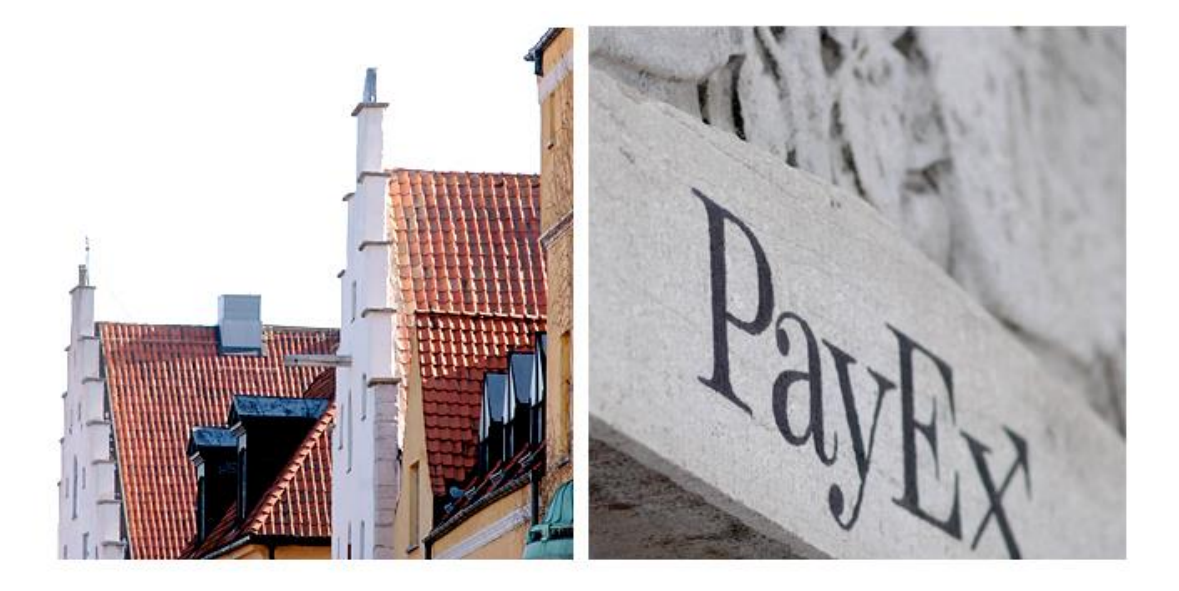

Version 1.0 May 2013.

Copyright © 2013 PayEx Norway AS.

All rights reserved. Copying and/or redistribution of this information in whole or in part without the express permission of PayEx Norway AS is prohibited.

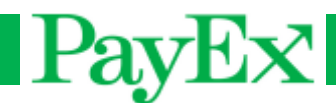

# **Terminal overview**

PayEx delivers the Ingenico Payment terminal iCT-, iPP-, iSMP and iWL-series.
The terminals are delivered with two different types of keyboard layout.
1. Keyboard with text on the red (CANCEL OR STOP), yellow (CLEAR) and green button (ENTER OR OK).
MENU key is used to enter menu on standalone terminals.

2. Keyboard without text on the red, yellow and green button.

F key is used to enter menu on standalone terminals.

Regardless of your keyboard layout, entering menu on ECR connected terminals requires the following key combinations: F3 (up arrow) + operator password (default: 1234) + Green key + 2 (Mynt). Note that the transaction menu is disabled for ECR connected terminals, i.e. all financial transactions must be initiated from ECR.

The table below lists properties for the terminals. Keep in mind that some chapters in this document describe settings/procedures that may not be a property of your terminal.

| Property              | iCT220&250 | iPP320&350 | iWL220&250 | iSMP |
|-----------------------|------------|------------|------------|------|
| Network Ping          | Yes        | Yes        | No         | Yes  |
| ECR – Ethernet        | Yes        | Yes        | No         | Yes  |
| ECR – PPP             | Yes        | Yes        | No         | No   |
| Standalone – GPRS     | No         | No         | Yes        | No   |
| Standalone - Ethernet | Yes        | No         | No         | No   |
| Printer               | Yes        | No         | Yes        | No*  |

\* iSMP can be connected to a Bluetooth printer.

All terminals are delivered with a preinstalled software application.

The terminals are also delivered with a standard administrator and operator code. The administrator code is set default to 1111, and the operator code is set default to 1234. Change the codes as soon as the terminal is deployed at your store/ sale place. The instructions for changing these codes are described in the terminal's user manual.

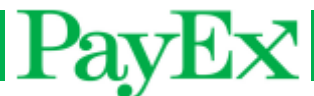

# Terminals

iCT220 &250

#### iPP320 & 350

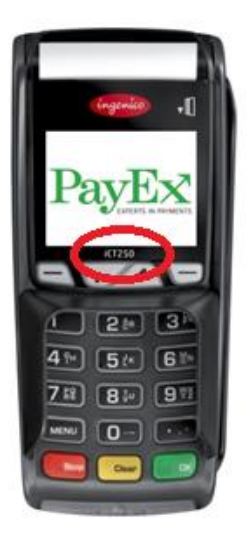

iWL220 & 250

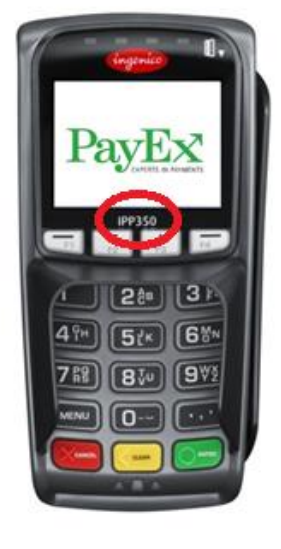

**iSMP** 

ingenico

ISMP

Folg, Joe 1, 200 BB ANDUNT: 499 S Insert your Card

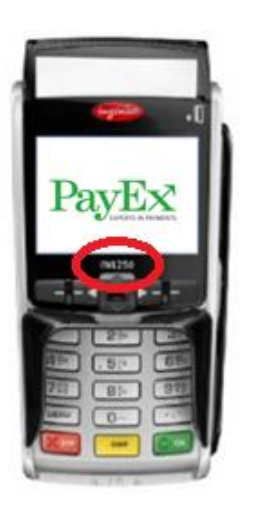

= Locate terminal type.
 Display: For iCT220, iPP320, iWL220 and iSMP, the display is Black and White,-50 series are color terminals.
 Physical terminal colors:
 iCT220 & 250: Black
 iPP320: Grey, iPP350: Black
 iWL220: Black, iWL250: Grey-White
 iSMP: Black

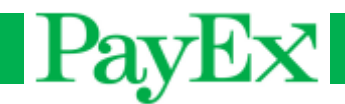

# Troubleshooting

This chapter will guide you through how to troubleshoot various problems on your terminal.

# **Troubleshooting terminal connection problems with ECR**

The flowchart on the next page is a flowchart for (re)connecting the terminal to your ECR.

- 1. The terminal is connected to the ECR if an IP address is displayed in the terminal window and the ECR is configured to communicate with the terminal on that specific address.
- 2. The terminal is connected to the ECR if the terminal displays "PPP OK". "PPP OK" should be displayed within one (1) minute. If not, restart your ECR and Terminal.

If any action does not solve your problem, contact PayEx 2<sup>nd</sup> Line Support.

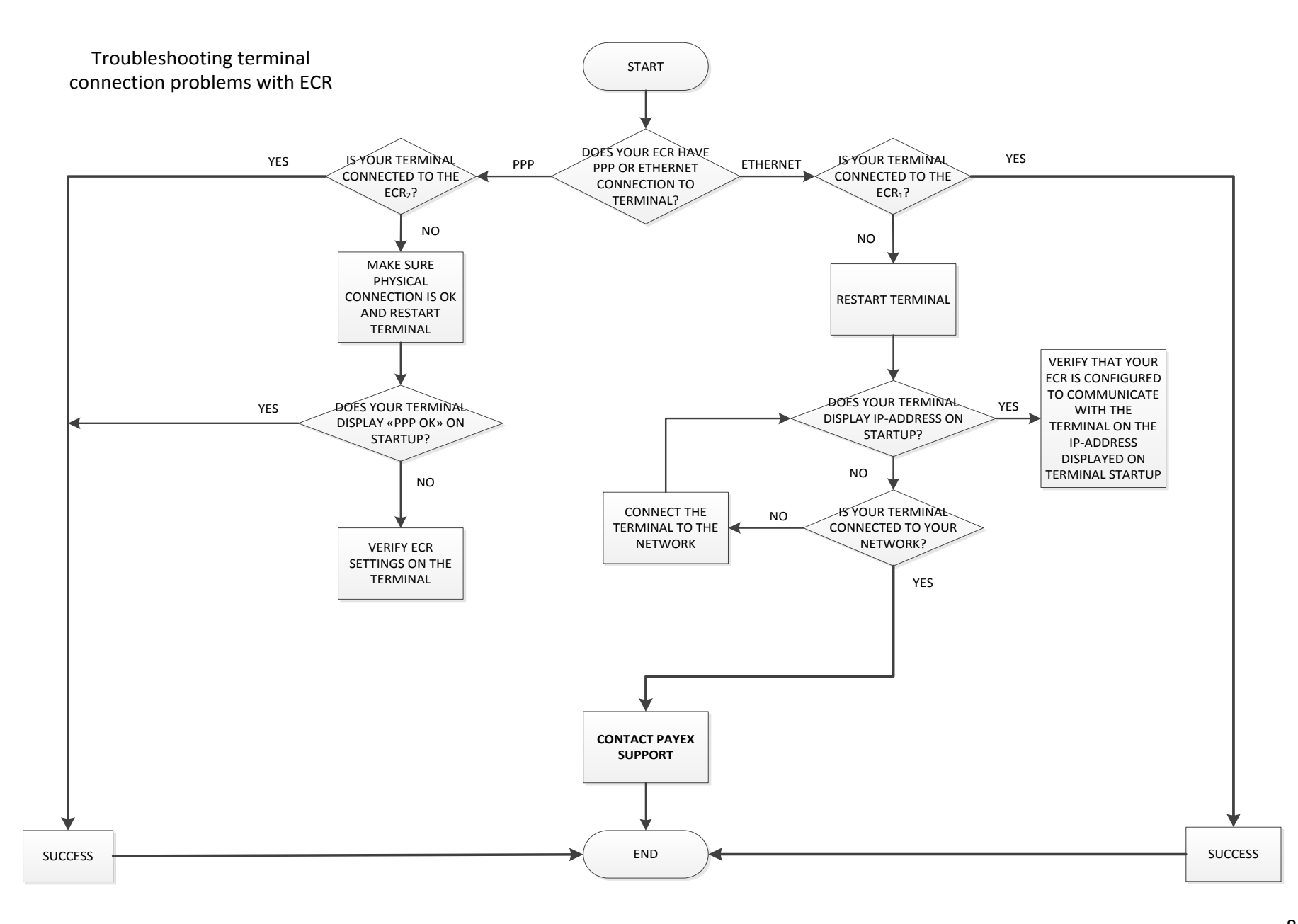

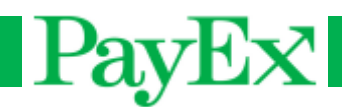

# **Troubleshooting TMS**

The flowchart on the next page is a step-by-step chart of how to download from TMS. This flowchart is not fully applicable for iWL terminals. Read carefully the numbered instructions for correct TMS download for iWL terminals.

- Ping network: F3+operator code (1234) + TELIUM MANAGER + Initialization + Hardware + Ethernet Setup + Ping. Enter a valid IP-address and press OK. Received packages shall be 4/4. The terminal might have the wrong protocol selected if the terminal does not connect to the Internet. Press F3 (up arrow) + operator password (default 1234) + TELIUM MANAGER + Initialization + Hardware + Ethernet setup + Boot proto. Select static IP address or DHCP, depending on your terminal setup. Contact PayEx 2<sup>nd</sup> Line Support if you are not sure if your terminal(s) shall use static IP address or DHCP. iWL terminals do not have the option to ping a network address.
- 2. Send offline transactions: F+4(send offline) or F3+operator password (default 1234)+4(send offline). Offline transaction <u>must</u> be sent before the terminal can perform a TMS update.
- 3. Verify Host settings: Enter support menu and verify parameters by entering the Host connection submenu. Contact PayEx 2<sup>nd</sup> Line Support if the host connection parameters are configured wrong or to verify that they are correct on your terminal.
- Start TMS update: Standalone terminals: Start TMS update by entering the system menu; F+7+4.. Terminals can also start TMS update from the Telium manager menu, F3+operator code+0+2+2+OK/Green key. For iWL terminals, the TMS update <u>must</u> be started from the Telium manager menu.
- 5. Terminal will start to upload files if filenames (e.g. activity.inf) are shown on the terminal display.
- 6. Terminal will start to download files if filenames are shown on the terminal display with a progress indicator.
- 7. TMS settings are located in the Telium Manager menu, F3+0+3+1+T.M.S. Verify that they are correct for your terminal.
- 8. The terminal must have a physical connection to Internet, either via the ECR, or via Ethernet with SSL.

iSMP terminal must be connected to the terminal for the terminal to get Internet connection. It is important that the iOS device is connected to the terminal during the TMS download. If the iOS device is disconnected from the terminal, the TMS download will remain idle for a while before disconnecting. The TMS download will not succeed, and a new TMS update must be performed.

If any action does not solve your problem, contact PayEx 2<sup>nd</sup> Line Support.

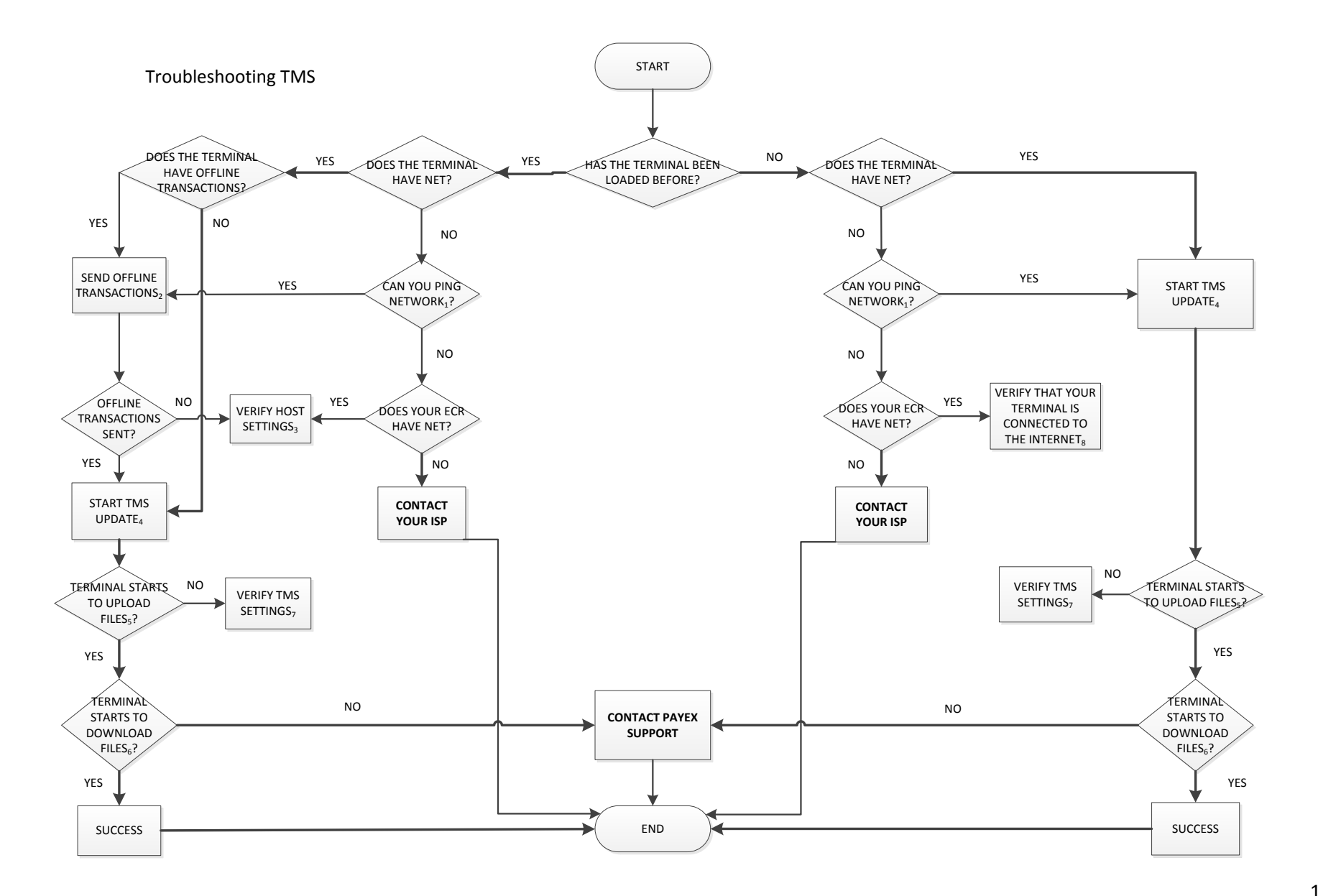

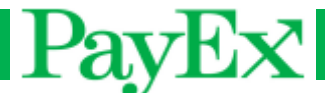

# **Troubleshooting declined transactions**

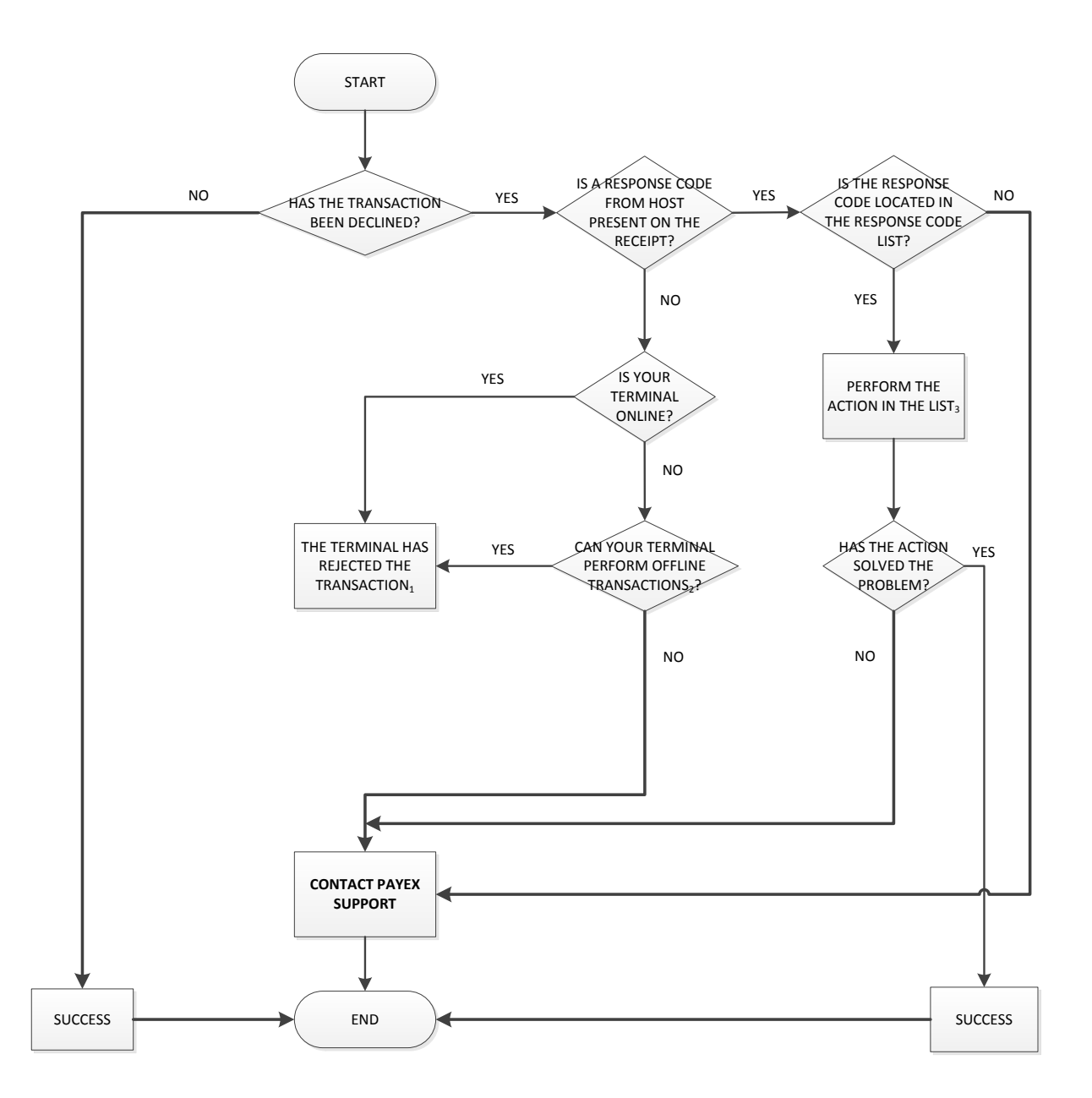

- 1. See the Declined transactions chapter
- 2. The terminal only accepts transactions that are sent and approved by host.
- 3. See the response code list on page 21.

If any action does not solve your problem, contact PayEx 2<sup>nd</sup> Line Support.

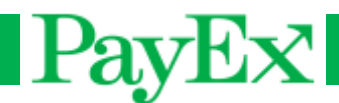

#### **Declined transactions**

The most common declined (offline) transactions are listed below. If you are experiencing other declined-situations, contact PayEx 2<sup>nd</sup> Line Support.

*If there is something wrong with the keys in the terminal, it can appear in multiple cases listed below.* 

All display screenshots on the following pages are based on English setup.

**Card is inserted or swiped and the transaction is declined without PIN entry** This is most likely a BIN table issue.

#### Possible errors and screenshots

 The card used is not found in the BIN table (See the Supported cards chapter). This error will display the following screens for *chip cards* that is inserted but not found in the BIN table:

| SALE                               |                                                                                  |
|------------------------------------|----------------------------------------------------------------------------------|
| Insert Card<br>25.00 NOK<br>Cancel | Terminal requires that the card is inserted.                                     |
| SALE                               |                                                                                  |
| VISA                               | The terminal displays the AID on the chip.                                       |
| SALE                               |                                                                                  |
| PAN isn't supported                | The PAN is not found in the BIN table and the transaction is therefore declined. |

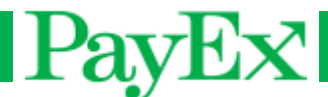

This error will display the following screenshots for

- Magnetic stripe cards (1<sup>st</sup> and last screenshot).

- Chip cards that have been swiped (1<sup>st</sup> and last screenshot).

- Chip cards that have been misread multiple times and then terminal requested it to be swiped, called fallback (all screenshots). For fallback transactions, the terminal can also decline the transaction based on:

- The terminal is configured to decline all fallback transactions

- Fallback is not allowed for the card used

#### In addition:

- There is something wrong with the keys in the terminal. A chip card is inserted but the *terminal requested fallback on 1<sup>st</sup> attempt (all screenshots).* 

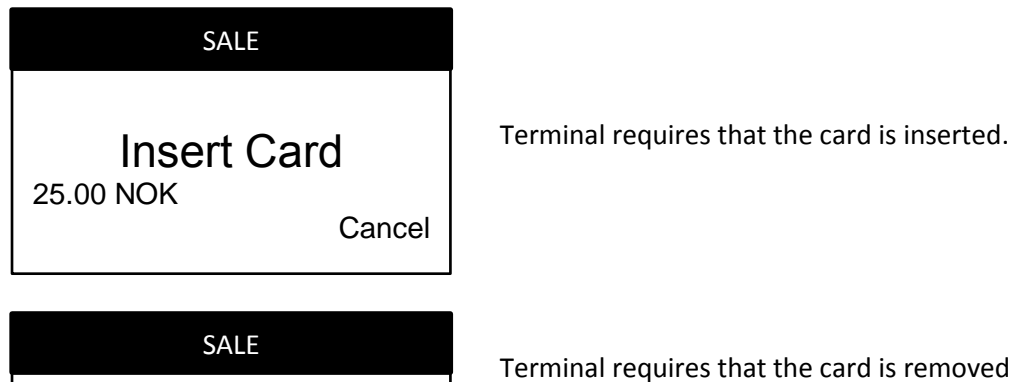

Terminal requires that the card is inserted.

because the chip could not be read. Previous and this screenshot will be displayed until the chip is read, or it requires fallback (after 3 attempts).

SALE

**REMOVE CARD** 

**USE MAGSTRIPE** 25.00 NOK Cancel

The terminal requests fallback.

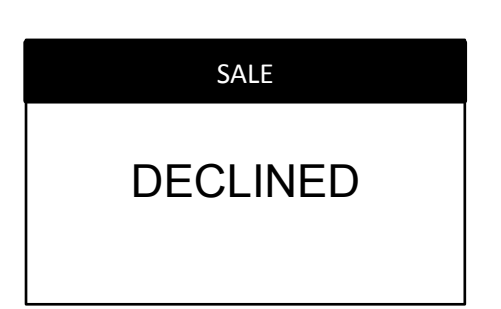

The card is not found in the BIN table and the transaction is declined.

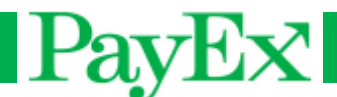

2. The transaction type is not supported by the card.

This error will display the following screens for *transaction type* not supported for the card used:

| SALE/ CASH BACK                    |                                                                                             |  |
|------------------------------------|---------------------------------------------------------------------------------------------|--|
| Insert Card<br>25.00 NOK<br>Cancel | Terminal requires that the card is inserted.                                                |  |
| SALE/ CASH BACK                    |                                                                                             |  |
| VISA                               | The terminal displays the application label of the chip.                                    |  |
| SALE/ CASH BACK                    |                                                                                             |  |
| PAN isn't supported                | The PAN is found in the BIN table, but the transaction type for that card is not supported. |  |

#### Solution

Contact PayEx 2<sup>nd</sup> Line Support. Provide information about card(s) used and the transaction type that has been performed.

#### The transaction has been declined after PIN entry

#### Possible errors and screenshots

- 1. The transaction has exceeded maximum offline purchase limit.
- 2. The terminal has reached maximum number of stored offline transactions.
- 3. The card used has expired.
- 4. There is a communication problem with host, and the terminal has declined the transaction based on the communication error code. This code is only located in the debug log.
- 5. The transaction has been declined with a response code.
- 6. The transaction has been declined based on TVR and TSI. See the appendix.
- 7. There is something wrong with the keys in the terminal (i.e. online pin enciphering has failed)

All errors listed above will show the following screenshots (*if the terminal is offline, it will not display the 4<sup>th</sup> screenshot*):

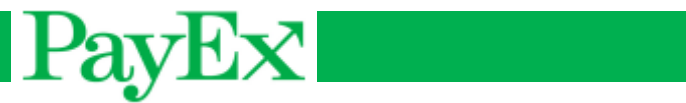

| SALE<br>Insert Card<br>25.00 NOK<br>Cancel    | Terminal requires that the card is inserted.        |
|-----------------------------------------------|-----------------------------------------------------|
| sale<br>VISA                                  | Application label is displayed                      |
| VISA<br>25.00 NOK<br>PIN:****<br>Enter PIN/OK | The terminal requests PIN input.                    |
| sale<br>Please wait                           | The terminal tries to send the transaction to host. |
| sale<br>DECLINED                              | The transaction has been declined.                  |

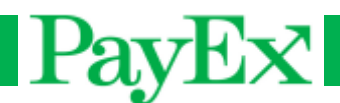

#### Solution

1&2: Attempt to get your terminal online, by following the steps in "Troubleshooting offline terminals" chapter.

3: The terminal is offline and has declined the transaction because the card has expired. If a card has expired and the terminal is online, response code 54 should be present on the receipt.

4: Try the transaction again, it might be approved offline. Attempt to get your terminal online.

5: Locate the transaction in the Response codes list and perform the "action" in the list.

6. Locate the TVR and TSI on the receipt and see if it has been declined based on that, see TVR and TSI

7: Contact PayEx 2<sup>nd</sup> Line Support

#### SSL is configured on the terminal, but the transactions are declined.

#### Possible errors and screenshots

- 1. The terminal is not configured correctly
- 2. The host connection and address might be wrong
- 3. SSL certificates are not loaded on the terminal correctly. Load new certificates.

#### Declined transactions with SSL will display the following screenshots:

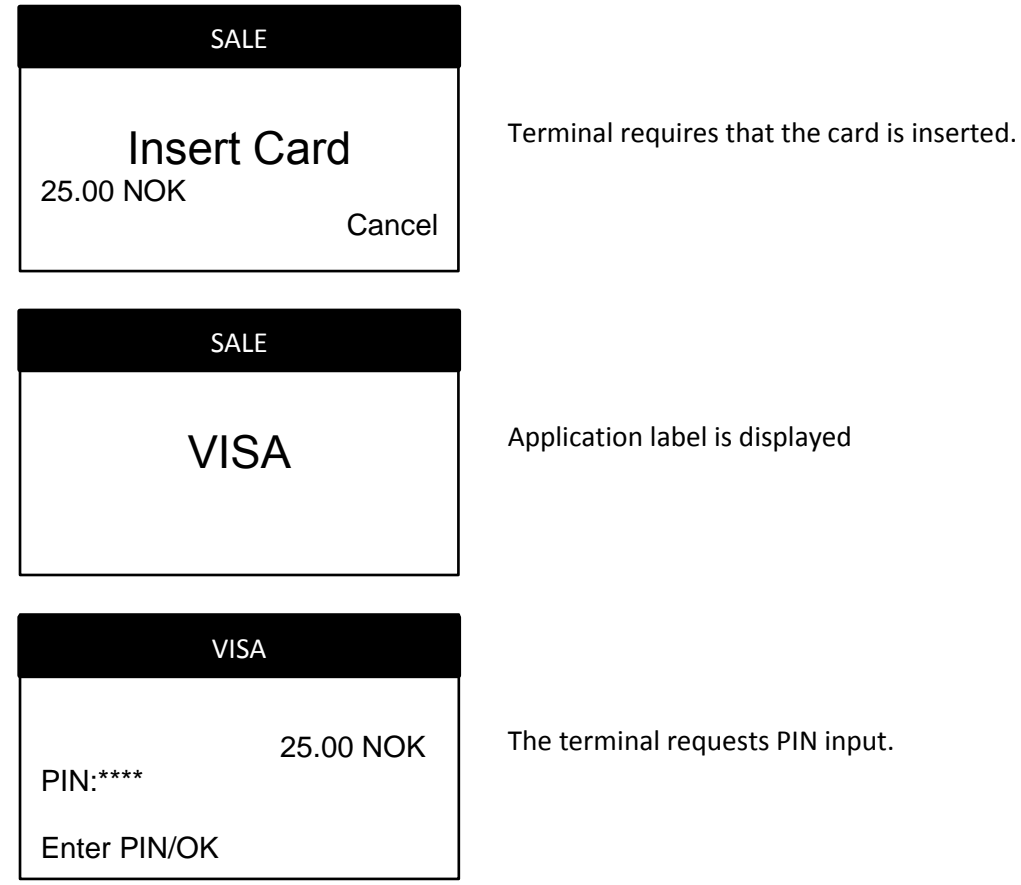

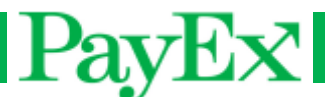

| SALE        |                                                     |
|-------------|-----------------------------------------------------|
| Please wait | The terminal tries to send the transaction to host. |
| SALE        |                                                     |
| DECLINED    | The transaction has been declined.                  |

#### Solution

1: Verify that the SSL parameters are OK. Enter the support menu  $\rightarrow$  Configuration Parameters  $\rightarrow$  Set parameter. Input parameter "150" and press OK. This parameter shall be"1". Input parameter "155" and press ok. This parameter shall be a password. Restart the terminal and retry the transaction if you have altered these parameters.

2&3: Contact PayEx 2<sup>nd</sup> Line Support.

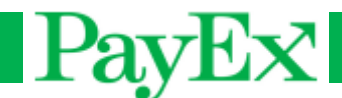

# **Troubleshooting offline terminals**

On the next page is a flowchart for offline terminals, and how to get them online.

- 1) Connect the iOS device:
  - 1. Dock the iOS device (iPod, iPhone) in the iOS device slot on the iSMP.
  - 2. Connect the iOS device to a Wi-Fi network. See 2).
  - 3. Start the payment application on the iOS device. Also make sure that the terminal is powered on.
- 2) Connect the iOS device to any Wi-Fi network.
- Enter support menu→Settings→Host connection. Connection parameters shall be: With SSL:

- IP address: pospaytx.payex.com and port: 443. Connection type: Ethernet.

- A response code will be present on the receipt. See the example of receipts chapter on where to find the response code from host.
   Note that if the terminal has performed (several) offline transaction, this transaction may also be approved/declined offline. Please wait a while to let the terminal send offline transactions.
- 5) GPRS connection is active if a GPRS signal (bars) is displayed in the top left corner of the screen (iWL 250, opposite position on iWL 220), along with the SIM card name. The GPRS signal is optimal if 5 (five) bars is displayed. In addition, a phone connection must be active in the top center of the screen. It is not unusual that the phone connection is dropped if the terminal has been idle for a while. When sending a transaction after being idle, it shall reestablish the connection.
- 6) Enter support menu  $\rightarrow$  Settings  $\rightarrow$  Host connection.

Connection parameters shall be:

*With SSL;* IP address: pospaytx.payex.com, port: 443, GPRS apn is individual, based on what SIM card you have received from PayEx. Login and password are left blank. Connection type: GPRS.

*Without SSL:* IP address: 195.225.0.42, port 9034, GPRS apn is individual, based on what SIM card you have received from PayEx. Login and password are left blank. Connection type: GPRS.

7) Depending on your terminal setup, host settings shall be:

PPP (USB) connected terminals:

Connection parameters: IP address 1.1.1.1 and port 9034.

Connection type: Ethernet

Ethernet (LAN) connected terminals:

Connection parameters:

With SSL: IP address: pospaytx.payex.com, port: 443 Without SSL: 195.225.0.42, port 9034 (*Or 9033*)

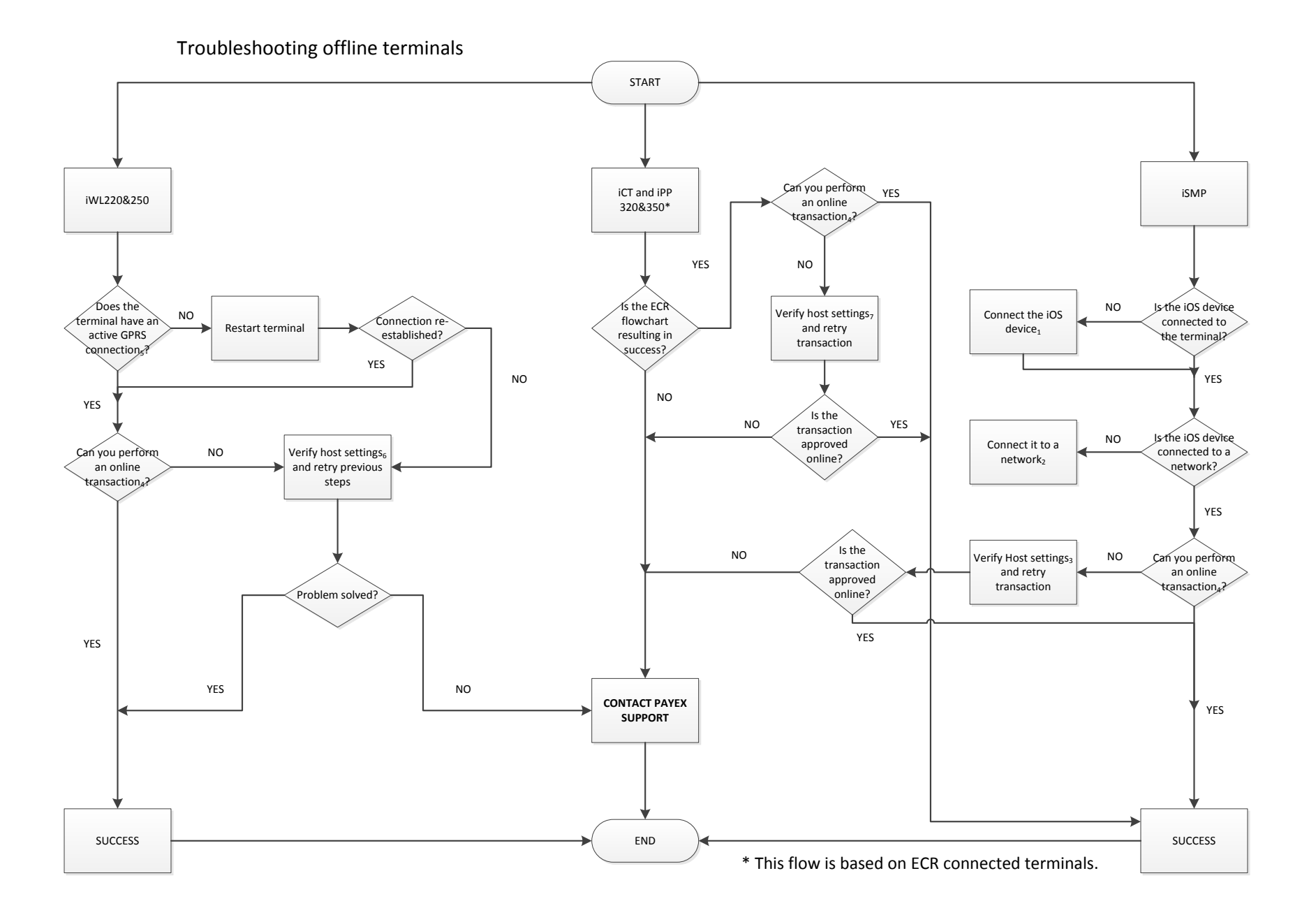

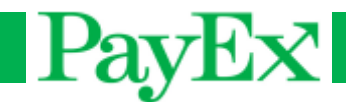

#### Using the Telium manager

The Telium manager can also be used to verify that a terminal is online. This is applied for all terminals, except iWL terminals.

- Enter the following key combination to enter the Telium menu: F3(up) + 1234 + Telium manager (0)
- **Ping a network address** to verify that the terminal has Internet connection: Initialization + Hardware + Ethernet setup + Ping. Enter a valid IP address and press OK/Enter. Received packages shall be 4/4.
- A terminal can be offline if the **boot protocol** is not configured correctly in the terminal. Verify that this is correct by entering: Initialization + Hardware + Ethernet setup + Boot Proto. Static address or DHCP can be selected.

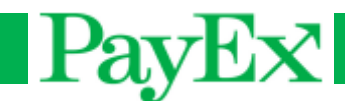

# **Blocked terminals**

A terminal can be blocked in two ways:

- 1. Transaction block The terminal can be operated normally, except performing transactions.
- 2. Full block The terminal will be fully blocked because a major incident has occurred on the terminal. The terminal will not be usable until it has been unblocked.

Warning! If a terminal gets blocked, contact PayEx 2<sup>nd</sup> Line Support immediately for further assistance.

The following screens will appear if your terminal gets blocked. If it is a full block, the terminal will restart before displaying:

#### BLOCKED

Several info screens follow. Press green key to display the A blocked message will appear. Terminals with printer will print out terminal information that continues on the next info screens.

#### BLOCKED

next. The terminal has been blocked because a fatal error

#### BLOCKED

occurred. Action must be taken to ensure all transactions are

[press green key]

[press green key]

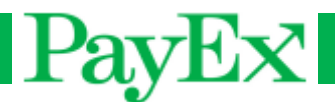

| n |   | 0 | 0 | 17 |   |   |
|---|---|---|---|----|---|---|
| в | L | υ | L | ĸ  | E | υ |

sent. Contact support at +47 99 40 11 50, and provide the

#### BLOCKED

following info: Serial: [serial number] Time: [MMDDHHMM]

#### BLOCKED

Error: 02-03

# BLOCKED

Enter code

## BLOCKED

- 1 Run TMS update
- 2 Send stored tx
- 3 Offline report
- 4 System info
- 5 Move logs

[press green key]

See Introduction chapter for correct phone number

[press green key]

The serial number of the terminal will appear The time will appear in format: Month, Month, Day, Day, Hour, Hour, Minutes, Minutes

[press green key]

The error type will appear. In this example case, it is an offline approved transaction that has been sent, and host has responded with code 03 – Invalid merchant number.

Press green key and then press menu/F. This screen shall appear.

Enter the code provided by PayEx 2<sup>nd</sup> Line Support if you are requested to do so.

A blocked menu will appear. PayEx 2<sup>nd</sup> Line Support will provide information about what you shall select.

A Transaction blocked terminal will display "TERMINAL BLOCKED" on the idle screen (start screen). A "unblock" menu will appear below "support" in the menu where the unblock code can be entered.

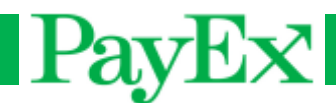

# Support menu

The support menu provides possibility to change different types of settings, configuration and more if it has occurred errors or problems on the terminal and is listed below.

In order to access the support menu, contact PayEx 2<sup>nd</sup> Line Support for a support code.

<u>Note:</u> A support menu password will only work for one day, attempting to access the support menu with the same password a different day will not work.

9-1 Settings

#### 9-1-1 Setup ECR

Disable (Standalone operating mode) Serial mode (Not used) PPP mode (USB connection between ECR and terminal) Ethernet mode (Ethernet connection between ECR and terminal)

#### 9-1-2 TMS management

*Configure (Sets the communication parameters for TMS connection) Connect (Connects the terminal to TMS for downloading upgraded application and/or files)* 

#### 9-1-3 Host connection

Connection parameters (Sets the address and port (and apn) to host) Connection type (Select between Ethernet and GPRS)

#### 9-2 Configuration parameters

9-2-1 Print all parameters (Prints all parameters in the terminal)9-2-2 Set parameter (Sets an existing parameter to a different value, or verifies that a parameter is correct)

9-2-3 Delete parameter (Deletes a parameter that is not in use)

9-2-4 Print EMV configuration (Prints EMV configuration on the terminal)

#### 9-3 File management

*9-3-1 List all files (Prints out the files on the terminal. Also asks for it to be stored on the HOST disk)* 

9-3-2 Delete sales report (Deletes current sales report)

9-3-3 Delete offline transactions (**DO NOT USE THIS FUNCTION UNLESS EXPLICITLY ADVISED SO BY PAYEX 2<sup>ND</sup> LINE SUPPORT**)

9-3-4 Delete total amount (Deletes total amount of the sales report)

9-3-5 Delete logs (Deletes the log file on the terminal)

*9-3-6 Move logs (Moves the log files to the HOST disk. They can be recovered if you have* LLT)

#### 9-4 Stored transactions

9-4-1 Print offline transactions

9-4-2 Delete offline transactions (**DO NOT USE THIS FUNCTION UNLESS EXPLICITLY ADVISED SO BY PAYEX 2<sup>ND</sup> LINE SUPPORT**)

9-4-3 Delete reversal (Deletes the reversal file (if any) on the terminal)

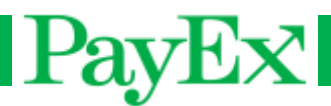

## 9-5 System info

9-5-1 System info (Displays and prints out system information; App version, OperatingSystem and Telium system information)9-5-2 List components (Prints out components on the terminal)

9-5-3 Security info (Prints out security information on the terminal)

9-5-2&9-5-3 are only applied if your terminal must be sent to PayEx for service.

9-6 Keys

9-6-1 Delete DUKPT keys (Deletes DUKPT keys on the terminal. DO NOT USE THIS FUNCTION UNLESS EXPLICITLY ADVISED SO BY PAYEX 2<sup>ND</sup> LINE SUPPORT) 9-6-2 Delete TGKIT keys (Deletes TGKIT keys on the terminal. Only applied if DUKPT keys are not loaded on the terminal. DO NOT USE THIS FUNCTION UNLESS EXPLICITLY ADVISED SO BY PAYEX 2<sup>ND</sup> LINE SUPPORT)

9-7 Print EMV tags (Prints EMV tags on the terminal)

# LLT

LLT is a tool for loading files and applications on a terminal. Please note that not all 1<sup>st</sup> line support have access to this program.

In order to load files on a terminal, the terminal must be set in LLT modus.

- 1. Restart the terminal by pressing comma key and yellow button simultaneously.
- 2. Press and hold F3 (up arrow) until "LLT" is displayed on the terminal.
- Connect the terminal to the PC with an USB cable. Cables used;
   iWL & iSMP: Micro USB, iCT: standard-B USB cable (USB cable with a square shape)
   iPP: USB type A straight powered cable.
- 4. Start LLT and connect the terminal. This can be done in three different ways:
  - a. With mouse by clicking the icon on the top left corner.
  - b. By pressing F4
  - c. From the LLT menu: Terminal  $\rightarrow$  connection

The terminal's swap disk will appear in the right pane, and an active connection icon is shown in the top left corner.

| Ierminal Activity ⊻iew Connection ? |                                 |                                         |
|-------------------------------------|---------------------------------|-----------------------------------------|
| Favourte Directories Cal            | alog Description beyond payment |                                         |
| S My Computer                       | *M46 • 🤌 😥                      | **** 🌶 🗙 😰                              |
| All directories                     |                                 | Terminal view: "\SWAP\"                 |
| E- 3 My Computer                    | Name size modified              | Name size modified                      |
|                                     | (C)                             | ACTIVITY.INF 1 Kb 24.03.2013 16:28      |
|                                     | S CD DIVE (D.)                  | DIRECTORT.512 13360 KB 24.03.2013 16:26 |
| - 😹 E                               | Storwin005sc.fakt               | NEWTRACE.TMP 1 Kb 24.03.2013 16:28      |
| 💥 6:                                | Nsevis005sc.fakt                | RUNNING LST 2 Kb 24.03.2013 16:28       |
|                                     | Sevis005sc.fakt                 |                                         |
| 😴 V.                                | Sevie005sc.fakt                 |                                         |
| - 😴 Z                               | Kevis005sc.fakt                 |                                         |
| -                                   | Servis005sc.fakt                |                                         |

5. The terminal has two disks, HOST and SWAP. When the terminal has connected, it automatically opens the SWAP disk in the right pane, press the folder up icon to show both disks.

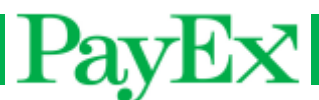

| ** 🗸 🌶                  | X 🔊              |                                      | × • 🍺              | ×ø   |                  |
|-------------------------|------------------|--------------------------------------|--------------------|------|------------------|
| Terminal view: "\SWAP\" |                  |                                      | Terminal view: "\" |      |                  |
| Name                    | size             | modified                             | Name               | size | modified         |
| DIRECTORY.SIZ           | 1 КБ<br>13360 КБ | 24.03.2013 16:28                     | 🗎 HOST             |      | 24.03.2013 16:30 |
| DIRFREE.SIZ             | 13358 Kb         | 24.03.2013 16:28                     | SWAP               |      | 24.03.2013 16:30 |
| RUNNING.LST             | 1 КЬ<br>2 КЬ     | 24.03.2013 16:28<br>24.03.2013 16:28 |                    |      |                  |
|                         | 21.0             |                                      |                    |      |                  |
|                         |                  |                                      |                    |      |                  |

6. Move the right files to the right disk. The following files shall be added to which disk:

| HOST        | SWAP       |
|-------------|------------|
| CONFIG      | CONFIG.BIN |
| EMV.PAR     | ***.AGN    |
| BIN.CSV     | ***.M**    |
| SALESREPORT |            |
| SURBINS     |            |
| SURCHARGES  |            |

.AGN files are payment application files. .M files are catalogue files, e.g. it can contain all the files listed in the table above. It shall always be loaded on the SWAP disk; its containing files will be automatically moved to the right disk. .M file endings are unique for each terminal type. LLT will automatically recognize the connected terminal, and will list only the right .M file(s) that can be loaded on that terminal:

| Terminal series | iCT 220&250 | iPP320&350 | iWL 220&250 | iSMP |
|-----------------|-------------|------------|-------------|------|
| .M file ending  | .M40        | .M46       | .M44        | .M42 |

7. Disconnect the terminal from LLT. The terminal will restart. If the terminal has a printer, it will print out new files loaded on the host disk on the terminal.

LLT must also be used to recover Log files from the terminal:

- 1. Select "Move the log files" in the Support menu.
- 2. Set the terminal in LLT mode
- 3. Start the LLT program on your PC
- 4. Connect the terminal to the PC

5. Locate the HOST folder on the right pane in LLT (Terminal view). This is done by clicking the folder up icon when the terminal is connected and double clicking the HOST folder

- 6. Drag and drop the DEBUG.LOG file to a suitable place on your hard drive
- 7. Send an email to PayEx 2<sup>nd</sup> Line Support, **support.pos@payex.com**, with the debug file attached

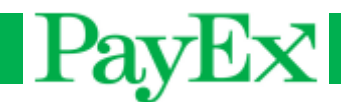

# Communication

There are two different types of network communication that the terminals use, GPRS or Ethernet.

# **GPRS**

iWL terminals are normally configured with GPRS connection. This network communication type requires a SIM card, which is preinstalled on the terminal on delivery.

## Ethernet

The terminals can communicate with host using a network cable connected to the Internet, using SSL.

## SSL

SSL is a cryptographic protocol for secure data transfer over the Internet. SSL is based on client certificates that have to be correctly downloaded in the terminal. See the "Troubleshooting declined transactions" chapter if you are experiencing declined transactions if your terminal setup requires that the terminal uses SSL.

## TMS

All the terminals PayEx deliver are registered in TMS. TMS enables downloading of software, terminal Operating System, Manager, Keys and other files/applications. See the "Troubleshooting TMS" chapter for a step-by-step guide if your terminal has problems with TMS update.

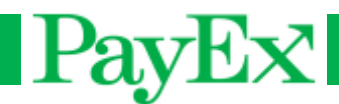

# **Transaction types**

This chapter describes the transaction types supported by PayEx, and how they are initiated in the terminal. If a transaction is declined, se the "Troubleshooting declined transactions" chapter.

## Cards and transaction types supported

PayEx terminals support a wide range of card types and functions. Each merchant have their unique card acceptance agreements and supported functions defined by the acquirer.

## **Purchase**

Purchase is a transaction type where a customer receives a merchandise or service in exchange for money.

A Purchase can be performed with the possibility for the customer to add extra amount to the total. If an acquirer has special rules and restrictions for extra limits, their threshold values are used. E.g. if the purchase amount is below x, where x is the threshold value set by acquirer, the extra limit is a fixed amount. If the amount is over x, the extra limit is a percentage of the purchase amount. If the acquirer does not have any extra limit restrictions, maximum extra limit is 99% of the purchase amount. A purchase can also include Surcharge.

Depending on your terminal setup, a purchase is initialized in two ways:

1. Purchase on ECR connected terminals:

A purchase is initiated from the ECR. The ECR sends the purchase amount to the terminal.

 Purchase on standalone terminals: A purchase amount is entered by the person performing the sale, and hands over the terminal to the customer.

In both cases the customer then inserts card (bank, credit, debit, gift card etc.). After card insertion it is either usual that;

- The customer enters PIN code, sign the receipt or uses Chip & Go.
- The customer inputs a total purchase amount which includes extra and then enters PIN code or sign the receipt.

After this step, the transaction is normally sent to host and approved or declined with a response code.

## **Purchase with Cash Back**

Purchase with Cash Back is a transaction type where a customer can withdraw cash in the same transaction along with the purchase. Special rules and restrictions exist, e.g. in Norway it's not allowed to perform this transaction type if the terminal is offline. It's not possible to add extra for this transaction type, the Cash Back amount replaces the extra amount described above.

#### Refund

Refund is a transaction type where an account is credited when the customer returns merchandise. A refund normally takes 3-5 working days before the credited amount is available on the cardholder's account. Special rules and restrictions exist, not all merchants support this transaction type.

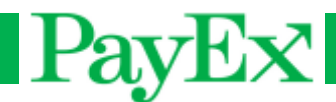

## Withdrawal

Withdrawal is a transaction type where a customer can withdraw money from a card without performing a purchase. Special rules and restrictions exist, not all cards support this transaction type.

# Reversal

If any of transaction types above have been performed, a reversal transaction can be performed. This will reverse the **last** transaction that has been performed.

## **Balance inquiry**

Balance inquiry is a transaction type where a customer can view available funds on a card. This will also be printed on the receipt. Special rules and restrictions exist, not all cards support this transaction type.

## Surcharge

Surcharge is an extra fee charged by card acceptant explicitly when payment is done with a credit card.

Surcharge is added to the purchase amount. This may be a fixed value, and/or a percentage of the purchase amount. These values and percentages may vary between card issuers and card types. Surcharge is preconfigured for the merchants and it can be turned on or off in the support menu. If surcharge parameters needs to be altered, a TMS update must be performed.

# Chip & Go

Chip & Go (also known as "No CVM") excludes PIN and/or signature, and is intended to save time for both customers and persons performing the transaction. It is only applied for low value transactions, PIN shall be used as identification method for transactions over threshold value set by acquirer. How it works: A customer inserts the card as if it was a normal transaction. The customer confirms the amount by pressing OK (green button) if the transaction is below threshold value set by acquirer. No Cash Back amount may be added when using Chip & Go. Chip & Go is only available for merchants with one of the following MCC:

- 4111 Local and Suburban Commuter Passenger Transportation, including Ferries
- 4112 Passenger Railways
- 4131 Bus Lines
- 5812 Eating Places and Restaurants, mainly lunch restaurants not fine dining
- 5814 Fast food restaurants
- 5994 News Dealers and Newsstands

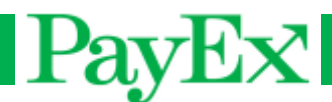

# Deposit

Deposit is a transaction type where a customer has won money on a bet/lottery and wishes to withdraw the money from the customer's player's account to the customer's bank account. Deposit can only be performed if the terminal is online and the card used is domestic in the region where it is used (i.e. the card's country code equals the terminal's country code).

Deposit is only available for merchants with MCC 7995. This includes industries such as Lotteries, Casinos, Off-Track Betting and Wagers at Race Tracks.

## **Pin Before Amount**

Pin Before Amount is an authorization type where the customer enters PIN before the amount is delivered to the terminal. After PIN is entered and verified, the purchase amount is sent to the terminal, and the customer confirms the amount with OK/Cancel.

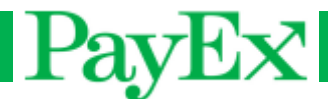

# Appendix

# Receipt example – sale receipt

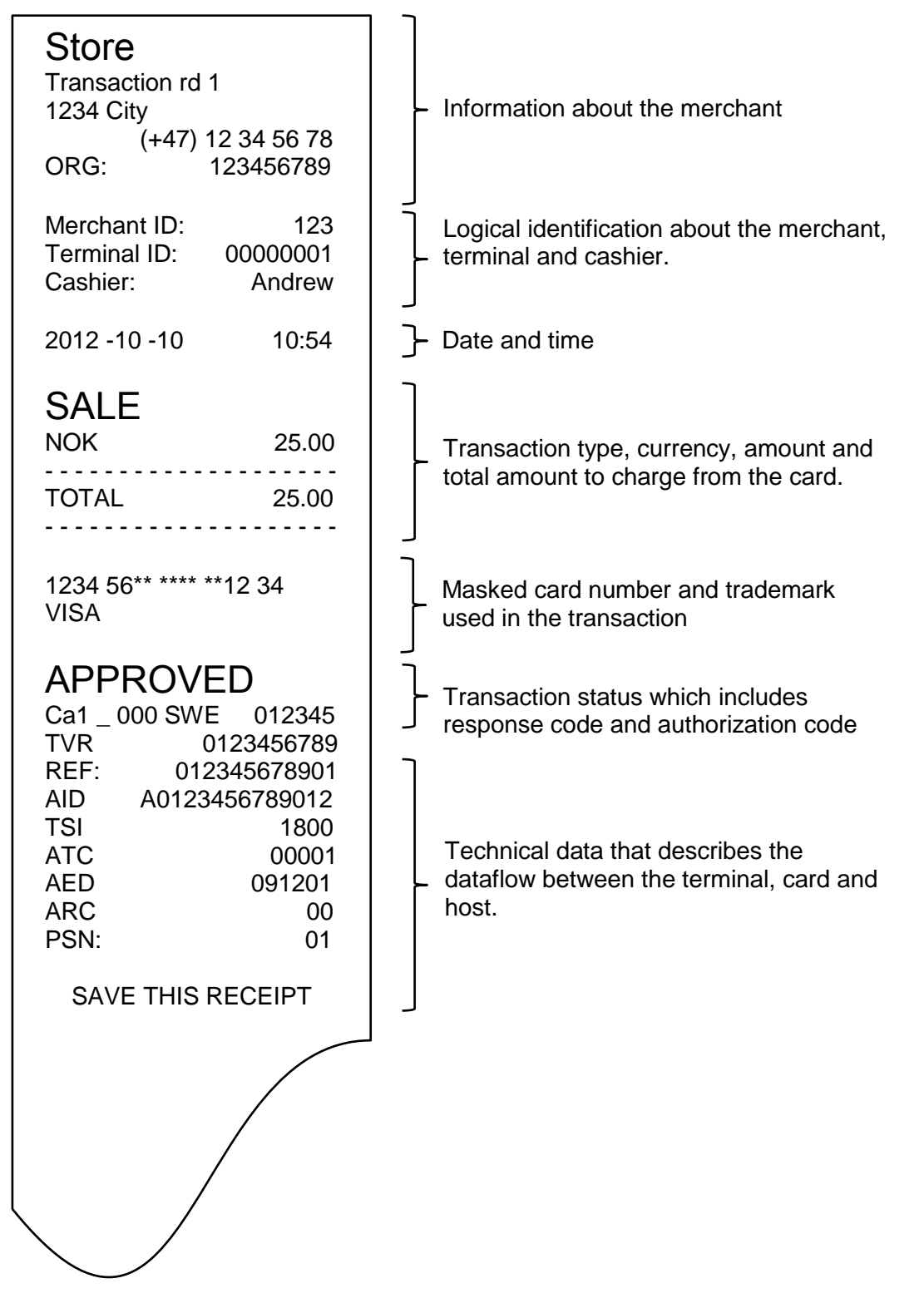

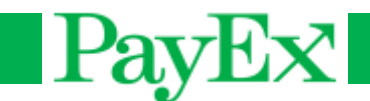

# **Response codes**

This is a complete list of possible response codes from host.

If you can't find the response code in the table below, contact PayEx 2<sup>nd</sup> Line Support.

| Response code | Response                             | Action                                           |
|---------------|--------------------------------------|--------------------------------------------------|
| 00            | Transaction approved                 |                                                  |
| 01            | Transaction needs further            | Constant convince                                |
| 01            | authorization                        | Contact acquirer                                 |
| 03            | Invalid merchant number              | Contact your bank                                |
| 04            | Declined                             | Use a different card                             |
| 05            | Declined                             | Use a different card                             |
| 06            | Declined                             | Use a different card                             |
| 07            | Declined                             | Use a different card                             |
| 12            | Declined                             | Use a different card                             |
| 13            | Invalid amount                       | Enter another amount                             |
| 14            | Invalid card                         | Use a different card                             |
| 15            | Card issuer not defined              | Use a different card                             |
| 17            | Customer aborts card sequence        | Retry transaction                                |
| 19            | Declined                             | Use another card                                 |
| 20            | Transaction aborted                  | Retry transaction                                |
| 25            | Original transaction not found       | Contact PayEx 2 <sup>nd</sup> Line Support       |
| 29            | Wrong session number                 | Contact PayEx 2 <sup>nd</sup> Line Support       |
| 30            | Format error                         | Contact PayEx 2 <sup>nd</sup> Line Support       |
| 33            | Card expired                         | Use a different card                             |
| 34            | Wrong CDV (check digit verification) | Retry transaction or use a different card        |
| 36            | Declined                             | Use a different card                             |
| 38            | Number of possible PIN exceeded      | Use a different card                             |
| 39            | Declined                             | Use a different card                             |
| 41            | Declined                             | Use a different card                             |
| 43            | Declined                             | Use a different card                             |
| 51            | Declined                             | Use a different card                             |
| 54            | Card expired                         | Use a different card                             |
| 55            | Wrong PIN                            | Retry PIN or use a different card                |
| 56            | No card record                       | Use a different card                             |
| <b>F7</b>     | Comise not allowed for a cruiter     | Transaction type not allowed. Contact            |
| 57            | Service not allowed for acquirer     | PayEx 2 <sup>nd</sup> Line Support               |
| EQ            | Service not allowed for the marchant | Transaction type not allowed. Contact            |
| 50            | Service not anowed for the merchant  | PayEx 2 <sup>nd</sup> Line Support               |
| 61            | Refused by card issuer               | Use a different card                             |
| 62            | Service not allowed for this card    | Use a different card                             |
| 63            | CSN error (Security violation)       | Retry transaction. Contact PayEx 2 <sup>nd</sup> |
|               |                                      | Line Support if this is continuous               |
| 65            | Too many transactions                | Use a different card                             |
| 67            | Card blocked                         | Use a different card                             |
| 68            | Declined                             | Use a different card                             |
| 75            | Too many PIN attempts                | Use a different card                             |
| 77            | Wrong MAC                            | Contact PayEx 2 <sup>110</sup> Line Support      |

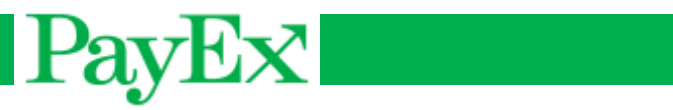

| 80 | Declined                                           | Use a different card                                 |
|----|----------------------------------------------------|------------------------------------------------------|
| 81 | Copied card                                        | Use a different card                                 |
|    |                                                    | Use a different card. Contact PayEx 2 <sup>nd</sup>  |
| 82 | Wrong card format                                  | Line Support if this response code                   |
|    |                                                    | continues                                            |
| 83 | Wrong session number                               | Contact PayEx 2 <sup>nd</sup> Line Support           |
| 84 | Reversal not possible, transaction declined        | Contact PayEx 2 <sup>nd</sup> Line Support           |
| 86 | Duplicate transaction                              | Retry transaction                                    |
| 87 | Reconciliation must be performed                   | Contact PayEx 2 <sup>nd</sup> Line Support           |
| 00 | Missing PIN codo                                   | Retry transaction. Contact PayEx 2 <sup>nd</sup>     |
| 00 | Missing Pin Code                                   | Line Support if this is continuous                   |
| 90 | Reconciliation in progress                         | Wait for reconciliation to finish. Retry transaction |
|    |                                                    | Retry transaction. Contact PayEx 2 <sup>nd</sup>     |
| 91 | No contact with acquirer                           | Line Support if this is continuous                   |
| 95 | Accumulator overflow                               | Contact PavEx 2 <sup>nd</sup> Line Support           |
|    |                                                    | Retry the transaction. Contact PayEx 2 <sup>nd</sup> |
| 96 | Error/Problem on Host                              | Line Support if this is continuous                   |
|    | <b>—</b> · .                                       | Retry transaction. Contact PayEx 2 <sup>nd</sup>     |
| 97 | limeout                                            | Line Support if this is continuous                   |
| 98 | Error in card                                      | Use a different card                                 |
| 99 | Invalid card                                       | Use a different card                                 |
|    |                                                    | Retry the transaction. The terminal                  |
| 9A | Wrong time in terminal (+/- 15 min)                | should have updated the time when                    |
|    |                                                    | receiving this response code from host               |
| 9B | Declined – too many fallback attempts              | Use a different card                                 |
| 9C | Card read error                                    | Retry transaction                                    |
| 9D | Terminal blocked. Terminal must be upgraded.       | Contact PayEx 2 <sup>nd</sup> Line Support           |
| A0 | Error in card                                      | Use a different card                                 |
| A1 | Card not found in card register                    | Use a different card                                 |
| A3 | Declined – Error in safety values                  | Use a different card                                 |
| A9 | Wrong EMV cryptogram                               | Contact PayEx 2 <sup>nd</sup> Line Support           |
| D2 | EMV security error                                 | Contact PayEx 2 <sup>nd</sup> Line Support           |
| D4 | Cryptogram error                                   | Contact PayEx 2 <sup>nd</sup> Line Support           |
| F1 | Card Blacklisted                                   | Use a different card                                 |
| F2 | Incorrect KID                                      | Contact PayEx 2 <sup>nd</sup> Line Support           |
| F3 | KID missing                                        | Contact PayEx 2 <sup>nd</sup> Line Support           |
| FF | Declined                                           | Use a different card                                 |
| G5 | Declined, magstripe on chipcard                    | Retry with chip or use a different card              |
| G6 | Invalid card – chip missing                        | Use a different card                                 |
| J1 | The bank does not have a bank access agreement     | Contact PayEx 2 <sup>nd</sup> Line Support           |
| J2 | The merchant does not have a bank access agreement | Contact PayEx 2 <sup>nd</sup> Line Support           |

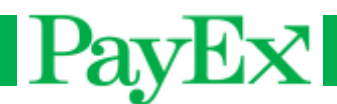

## **TVR and TSI**

TVR and TSI is a series of tests that the terminal performs when a chip card is inserted during a transaction. If the test fails, the transaction might be declined based on the TVR. TVR and TSI will always be present on the receipt when a chip card is used.

In the "Detailed description/Impact" pane in the table below, there is a detailed technical description for each TVR BIT. Pay therefore notice to whether the transaction can or will be declined or not. Not all TVR BITS concludes whether the transaction will be declined because they appear rarely. Contact PayEx 2<sup>nd</sup> Line Support if you experience any of these. See the example on page 36 on how to locate the TVR and extract the information.

#### **TVR**

| TVR BIT    | Description                                          | Detailed description/Impact                                                                                                    |
|------------|------------------------------------------------------|----------------------------------------------------------------------------------------------------|
| 8000000000 | <i>Offline data authentication was not performed</i> | The transaction was not authenticated<br>offline. Transaction is only authenticated<br>online; otherwise signature is used as<br>CVM. Transactions will not be declined<br>based on this TVR BIT by itself. |
| 400000000  | SDA failed                                           | Static Data Authentication failed                                                                                                    |
| 200000000  | ICC data missing                                     | ICC data is missing.                                                                                                    |
| 100000000  | Card appears on terminal exception file              | The card or an application on the card is<br>blacklisted, and is not usable. <u>The</u><br><u>transaction will be declined</u>                                                                              |
| 080000000  | DDA failed                                           | Dynamic Data Authentication failed                                                                                                    |
| 0800000000 | DDA Julied                                           | Combined Data Authentication failed                                                                                                    |
| 040000000  | CDA Julieu                                           | Combined Data Authentication failed                                                                                                    |
| 0080000000 | ICC and terminal have different application versions | The terminal cannot find the application<br>version on the card, or it's different than<br>the terminal. <i>Transactions will most likely</i><br><i>not be declined</i>                                     |
| 004000000  | Expired application                                  | The card has an expired application.<br>Transactions will most likely be declined                                                                                                    |
| 0020000000 | Application not yet effective                        | The application on the card is prior to the date from which the application may be used. <u>Transactions will be declined</u>                                                                               |
| 001000000  | Requested service not allowed for<br>card product    | Service not allowed. <u>Transactions will be</u><br><u>declined</u>                                                                                                    |
| 0008000000 | New card                                             | The card has never performed an online<br>transaction. <i>Transactions will not be</i><br><i>declined</i>                                                                                                   |
| 0000800000 | Cardholder verification was not successful           | CVM condition code was not<br>recognized/known by the terminal. <i>Will<br/>most likely not result in a declined<br/>transaction</i>                                                                        |

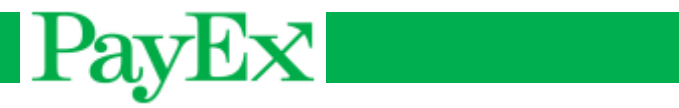

| 0000400000 | Unrecognized CVM                                                | Method number in the CVM code is not<br>known, but CVM condition code is known.<br>Will most likely not result in a declined<br>transaction                                                                                                |
|------------|-----------------------------------------------------------------|----------------------------------------------------------------------------------------------------|
| 0000200000 | PIN try limit exceeded                                          | Number of PIN tries exceeded.<br><u>Transactions will be declined</u> , and the<br>customer must contact the card issuer                                                                                                    |
| 0000100000 | PIN entry required and PIN pad not<br>present or not working    | Bypassing PIN is not supported by PayEx                                                                                                    |
| 000080000  | PIN entry required, PIN pad present,<br>but PIN was not entered | Bypassing PIN is not supported by PayEx                                                                                                    |
| 0000040000 | Online PIN entered                                              | The card has online PIN. <i>Transactions will not be declined based on this TVR BIT by itself</i> .                                                                                                    |
| 0000008000 | Transaction exceeds floor limit                                 | Transaction amount exceeds floor limit.<br>The transaction must be verified online.<br><i>Transaction will not be declined if</i><br><i>terminal is online</i> . <u>Transactions will be</u><br><u>declined if the terminal is offline</u> |
| 0000004000 | Lower consecutive offline limit<br>exceeded                     | Maximum number of consecutive offline<br>transactions for this ICC application<br>allowed in a terminal with online<br>capability. <u>Transactions will be declined.</u>                                                                   |
| 0000002000 | <i>Upper consecutive offline limit exceeded</i>                 | Maximum number of consecutive offline<br>transactions for this application allowed<br>in a terminal without online capability.<br>T <u>ransactions will be declined.</u>                                                                   |
| 0000001000 | Transaction selected randomly for online processing             | The transaction is below floor limit, but it<br>has been randomly selected for online<br>processing. <i>Transactions will not be</i><br><i>declined</i>                                                                                    |
| 0000000800 | Merchant forced transaction online                              | Merchant forced the transaction online.<br>Transactions will be declined if the<br>terminal is offline                                                                                                    |
| 000000080  | Default TDOL used                                               | Default TDOL is used by the terminal if the card does not provide a TDOL                                                                                                    |
| 000000040  | Issuer authentication failed                                    | The card was not authenticated by the Issuer. Transactions will be declined                                                                                                    |
| 000000020  | Script processing failed before final<br>GENERATE AC            | Issuer script failed                                                                                                    |
| 000000010  | Script processing failed after final<br>GENERATE AC             | Issuer script failed                                                                                                    |

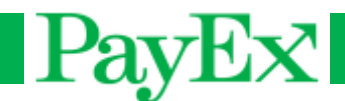

## TSI

The TSI on the receipt provides information about which of these tests that has been performed during a transaction. If multiple TSI tests have been performed, the TSI will have a hexadecimal value, from 0-F; see the example on the next page.

| TSI BIT | Description                               |
|---------|-------------------------------------------|
| 8000    | Offline data authentication was performed |
| 4000    | Cardholder verification was performed     |
| 2000    | Card risk management was performed        |
| 1000    | Issuer authentication was performed       |
|         |                                           |
| 0800    | Terminal risk management was performed    |
| 0400    | Script processing was performed           |

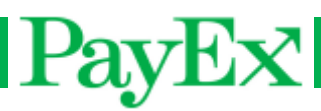

## Example

| Store<br>Transaction rd<br>1234 City                                                                 | 1                                                                                             |
|----------------------------------------------------------------------------------------------------|-----------------------------------------------------------------------------------------------|
| (+47)<br>ORG:                                                                                        | 12 34 56 78<br>123456789                                                                      |
| Merchant ID:<br>Terminal ID:<br>Cashier:                                                             | 123<br>00000001<br>Andrew                                                                     |
| 2013 -01 -01                                                                                         | 10:54                                                                                         |
| SALE<br>NOK<br>TOTAL                                                                                 | 25.00<br>25.00                                                                                |
| 1234 56** ****<br>VISA                                                                               | **12 34                                                                                       |
| APPROV<br>Ca1_000 SW<br>TVR<br>REF: 01<br>AID A0123<br>TSI<br>ATC<br>AED<br>ARC<br>PSN:<br>SAVE THIS | ED<br>2 012345<br>8000048000<br>23456789012<br>6800<br>00001<br>091201<br>00<br>01<br>RECEIPT |
|                                                                                                    |                                                                                               |
|                                                                                                    |                                                                                               |

*In this Example we can extract the information from the TVR:* 

**800000000** Offline data authentication was not performed – This bit will be set if the terminal cannot authenticate the card offline (i.e. the card has online PIN). The transaction is only verified online, or by signature if the terminal is offline.

**0000040000** *Online PIN entered* – Online PIN was performed.

**0000008000** *Transaction exceeds floor limit*-Some card schemes has 0 in Floor Limit. This means that all transactions must be approved online. If the terminal is offline, all transactions must be verified with signature. (It might be necessary to call the acquirer to request an authentication code as well).

#### From the TSI:

**6000** 6000 is not directly listed in the list of TSI. If multiple TSI tests have been performed, the TSI will have a hexadecimal value, from 0-F. In this case, **2000** – "Card risk management was performed" **AND 4000** – "Cardholder verification was performed", has been performed.

**0800** – Terminal risk management was performed.

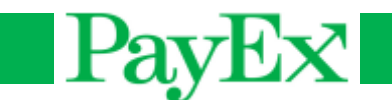

# AID

All EMV cards can contain multiple applications. Application selection is either automatically selected by the terminal when a customer inserts a card, or the customer selects the preferred application.

| Card Scheme      | RID        | Product                    | ΡΙΧ  | AID            |
|------------------|------------|----------------------------|------|----------------|
|                  |            | Visa credit or debit       | 1010 | A000000031010  |
|                  | 1000000000 | Visa Electron              | 2010 | A000000032010  |
| VISA             | A00000003  | ν ραγ                      | 2020 | A000000032020  |
|                  |            | Plus                       | 8010 | A000000038010  |
|                  |            | MasterCard credit or debit | 1010 | A000000041010  |
| MasterCard       | A00000004  | MasterCard                 | 9999 | A0000000049999 |
|                  |            | Maestro (debit card)       | 3060 | A000000043060  |
| American Express | A00000025  | American Express           | 01   | A0000002501    |
| Dankort          | A00000121  | Debit card                 | 1010 | A0000001211010 |
| Diners Club      | A00000152  | Diners Club                | 3010 | A0000001523010 |
| Discover         | A00000152  | Discover                   | 3010 | A000001523010  |
| BankAxept        | D578000002 | BankAxept                  | 1010 | D5780000021010 |

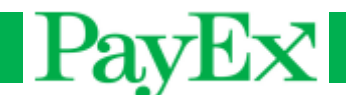

## **Configuration parameters list**

This is a list of configuration parameters loaded on the terminal. Parentheses indicate the (maximum) length of the parameter. This is an example list, and is not valid for your terminals.

```
\ensuremath{//} Used to clear all parameters already present on a
CLEAR:
terminal.
16 = 578027;
                                // (10) PSP code. Required for IK loading
                                // (3) Currency code. 578=no, 752=se, 208=dk.
28 = 578:
                               // (8) Terminal ID.
36=0000001;
                               // (10) Acquiring inst. identifier.
43=0123456;
                               // (??) Merchant name
60=PayEx;
                               // (??) Merchant address
// (??) Merchant address 2
61=Wergelandsvn 1;
62=0167 Oslo;
                               // (16) IP address.
63=194.248.134.48;
                               // (5) IP port.
64=9034;
                               // (3) Currency text.
65=NOK;
                               // (4) Supervisor password.
// (1) Toggle: Extra.
71=1234;
74=0;
                                // (2) Extra limit as percentage.
75=55;
77=1;
                               // (1) Toggle: Cents.
78=0;
                               // (1) Toggle: VAT.
                               // (2) VAT percentage.
79=25:
                               // (1) Host connection type. Ethernet=0, GPRS=1.
// (1) ECR mode. 0=off, 2=PPP, 3=Ethernet.
100=0;
109=0;
                               // (4) TMS port.
110 = 6000;
111=217.109.89.152;
                               // (15) TMS IP.
112=payex.apn.telenor.se; // (22) TMS GPRS apn
                               // (1) TMS connection type. Ethernet=0, GPRS=1.
// (4) Interval between offline transaction sending.
115=0;
122=1;
Minutes
123=0;
                                // (1) Toggle: PIN/CVM before amount.
127=1445;
                                // (4) Time for automatic TMS call. Format: HHMM or HH.
                                // (1) ECR client
129=p;
                               // (1) Require card present on manual reversal.
// (4) Merchant Category Code.
130=0;
131=5541;
                               // (2) Terminal language
132=NO;
136=987654321;
                               // (9) Standalone receipts: Merchant org. number.
                                    Recommended max length is 9 characters.
137=Cashier;
                                // (12) Standalone receipts: Cashier name.
                                      Recommended max length is 12 characters.
                                // (1) Number of allowed tries to enter Voice Auth
138=3;
Code.
140=D5780000021010;
                                // (14) If an AID is found, auto select it. BAX:
D5780000021010, Dankort: A0000001211010
141=0;
                                // (1) Toggle: Print merchant copy when CVM is
signature.
144=2;
                                // (1) DHCP on/off. 0=off, 1=on, 2=User controlled.
145=0;
                                // (3) Max amount for doing "No CVM" purchase.
                               // (1) Enable surcharge on the terminal. 0=off, 1=on.
// (20) Phone number for 2<sup>nd</sup> line support
// (1) Toggle: Enable/Disable beeping on PIN entry
146=1;
147=+47 99 40 11 50;
148=0;
                                // (1) Toggle: Decline when call for auth 0=off, 1=on.
149=1;
                                // (1) Toggle: Enable/Disable SSL for HOST
150=0:
communications.
155=;
                                // (64) Password for SSL client certificate
167=1107;
                                // (4) Time to perform terminal time update.
                               // (1) Toggle: Beep when a transaction is not approved
168=0;
187=5;
                               // (4) Maximum number of stored offline trx in terminal
                                // (1) Toggle: Use serial packet with PPP.
251=0;
```

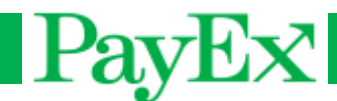

# Accessories

Below is a list of accessories. Contact your supplier to order these products.

| Terminal type | Category | Product name/description                     | Product number     |
|---------------|----------|----------------------------------------------|--------------------|
| iWL2xx        | PSU      | Terminal monoplug (PSU via micro USB)        | 192010793          |
| iWL2xx        | PSU      | Base monoplug (PSU via a Base)               | 192010579          |
| iWL2xx        | PSU      | Car charger (via micro USB)                  | 192013244          |
| iWL2xx        | PSU      | Travel adapter (Use the Base PSU to directly | 296110863          |
|               |          | charge the terminal)                         |                    |
| iWL2xx        | Battery  | Li-ions Battery                              | 295006044          |
| iWL2xx        | Cable    | Ethernet cable 3m                            | 293500052          |
| iWL2xx        | Cable    | Modem cable                                  | 179900087          |
| iWL2xx        | Cable    | USB cable, female to micro USB (Connect the  | 296109807          |
|               |          | terminal to a USB device)                    |                    |
| iWL2xx        | Cable    | USB cable, male to micro USB (Connect the    | 296109815          |
|               |          | terminal to a USB Host)                      |                    |
| iWL2xx        | Base     | Charging base                                | iWL200-01P1481A    |
| iWL2xx        | Base     | Ethernet modem base                          | iWL200-01P1482A    |
| iWL2xx        | Base     | Bluetooth Ethernet modem base                | iWL200-01P1483A    |
| iWL2xx        | Misc.    | Paper feeder iWL                             | 192000053          |
| iPP3xx        | Cable    | Ethernet cable with External PSU             | Cable: 296 114 829 |
|               |          |                                              | PSU: 192011109     |
| iPP3xx        | Cable    | USB type A Powered straight cable            | 296 100 039        |

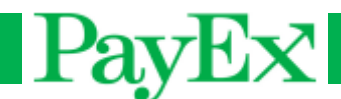

# **Supported cards**

Below is a list of supported cards by PayEx. Please note that not all merchants support all cards listed below.

| Card                       | Card                                 |
|----------------------------|--------------------------------------|
| VISA                       | Universal Presentkort                |
| VISA Electron              | YX                                   |
| MasterCard                 | Blackhawk Gift cards and value codes |
| American Express           | EVC Gift cards and value codes       |
| Diners Club                | Habbo                                |
| Handelsbanken Finans       | Kicks                                |
| VW                         | Spotify                              |
| SKODA                      | Stadium                              |
| Ikano kortet               | iTunes                               |
| Rikslunchen                | DKV                                  |
| Resursbank                 | PREEM                                |
| FINAX GE CAPITAL           | Union Tank                           |
| Maestro                    | уХ                                   |
| JCB                        | OoB-Card                             |
| AgriCard (VISA)            | Coop Bonus                           |
| SVENSKE BANKKORT           | LO Favør                             |
| Shell Mastercard           | NAF                                  |
| Ticket Rikskortet          | PayEx Loyalty                        |
| Vardetryck                 | Trumf                                |
| RIK                        | Aktiiviraha                          |
| ACCEPTCARD                 | Aurinkomatkat                        |
| Bankkort (GE Kapital Bank) | Beoscan                              |
| Bankkort                   | Esso                                 |
| Bankkort (Coop)            | Finnair                              |
| COOP Mastercard            | Hemtex                               |
| COOP Visa                  | Japan Credit Bureau                  |
| Cashcomspresentkort        | K-Luotto                             |
| China Union Pay            | Käyttöluotto                         |
| DANKORT                    | Luottokunta                          |
| FDM (Statoil)              | Meritarahoitus 2S                    |
| Forbrugsforeningen         | Neocard                              |
| Sentrumsgavekort           | OP-Kotipankki                        |
| Gavekort Kjede             | Pankkikortti                         |
| Gavekort Senter            | S-Business Card Manage               |
| Gavekort 1                 | S-Etu                                |
| HB Finans                  | S-Lahjakortit                        |
| Ikano                      | S-Pankki                             |
| Shell Mastercard           | S-Tili                               |
| BBS Kjedegavekort          | SOK Gift Card                        |
| LIC Mastercard             | ST1                                  |
| Lindex kortet              | Spar kortti                          |
| Lyngby Storcenter Konto    | Stockmann                            |
| PBS Centerkort             | Taksikortti                          |
| PBS Handelstand            | Tiliraha                             |
| PBS Kjedekort              | Tradeka                              |
| PayEx Gavekort             | PosPay Value cards and -codes        |
| BBS Sentergavekort         | Esso Fuel                            |
| SparXpres                  | Metax                                |
| Trumf                      | EuroShell                            |

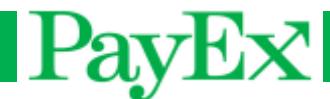

# Abbreviations and acronyms

AID – Application ID
APN – Access Point Name
DDA – Dynamic Data Authentication
DHCP – Dynamic Host Configuration Protocol
DUKPT – Derived Unique Key Per Transaction
ECR – Electronic Cash Register
EMV – Europay, Mastercard, VISA

GPRS – General Packet Radio Service

- IP Internet Protocol
- ISP Internet Service Provider
- LAN Local Area Network
- LLT Local Loading Tool
- MAC Message Authentication Code
- MCC Merchant Category Code. MCC is located in parameter no. 131.
- PIN Personal Identification Number
- PPP Point to Point Protocol
- PSU Power Supply Unit
- SIM Subscriber Identity Method
- SDA Static Data Authentication
- SSL Secure Sockets Layer
- TDOL Transaction certificate Data Object List
- TMS Terminal Management System
- TSI Transaction Status Information
- TVR Terminal Verification Results
- USB Universal Serial Bus

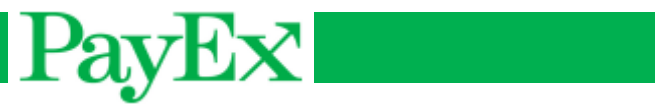

# Notes

| <br> |
|------|
|      |
| <br> |
|      |
|      |
|      |
|      |
|      |
|      |
| <br> |
|      |
| <br> |
|      |
|      |
|      |
|      |
|      |
|      |
| <br> |
|      |
| <br> |
|      |
|      |
|      |
|      |
|      |
|      |
|      |
|      |
| <br> |
|      |
|      |
|      |
|      |
|      |
|      |
|      |
|      |
|      |
|      |
|      |
|      |
|      |
|      |

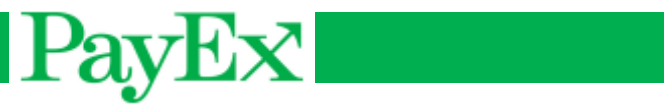

| <br> |  |
|------|--|
|      |  |
|      |  |
|      |  |
|      |  |
|      |  |
|      |  |
|      |  |
|      |  |
|      |  |
|      |  |
|      |  |
|      |  |
|      |  |
|      |  |
|      |  |
|      |  |
|      |  |
|      |  |
|      |  |
|      |  |
|      |  |
|      |  |
|      |  |
|      |  |
|      |  |
|      |  |
|      |  |
|      |  |
|      |  |
|      |  |
|      |  |
|      |  |
|      |  |
|      |  |
|      |  |
|      |  |
|      |  |
|      |  |
|      |  |
|      |  |
|      |  |
|      |  |
|      |  |
|      |  |
|      |  |
|      |  |
|      |  |

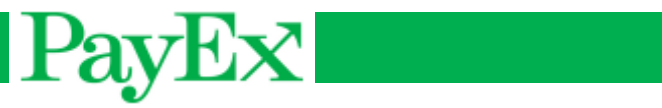